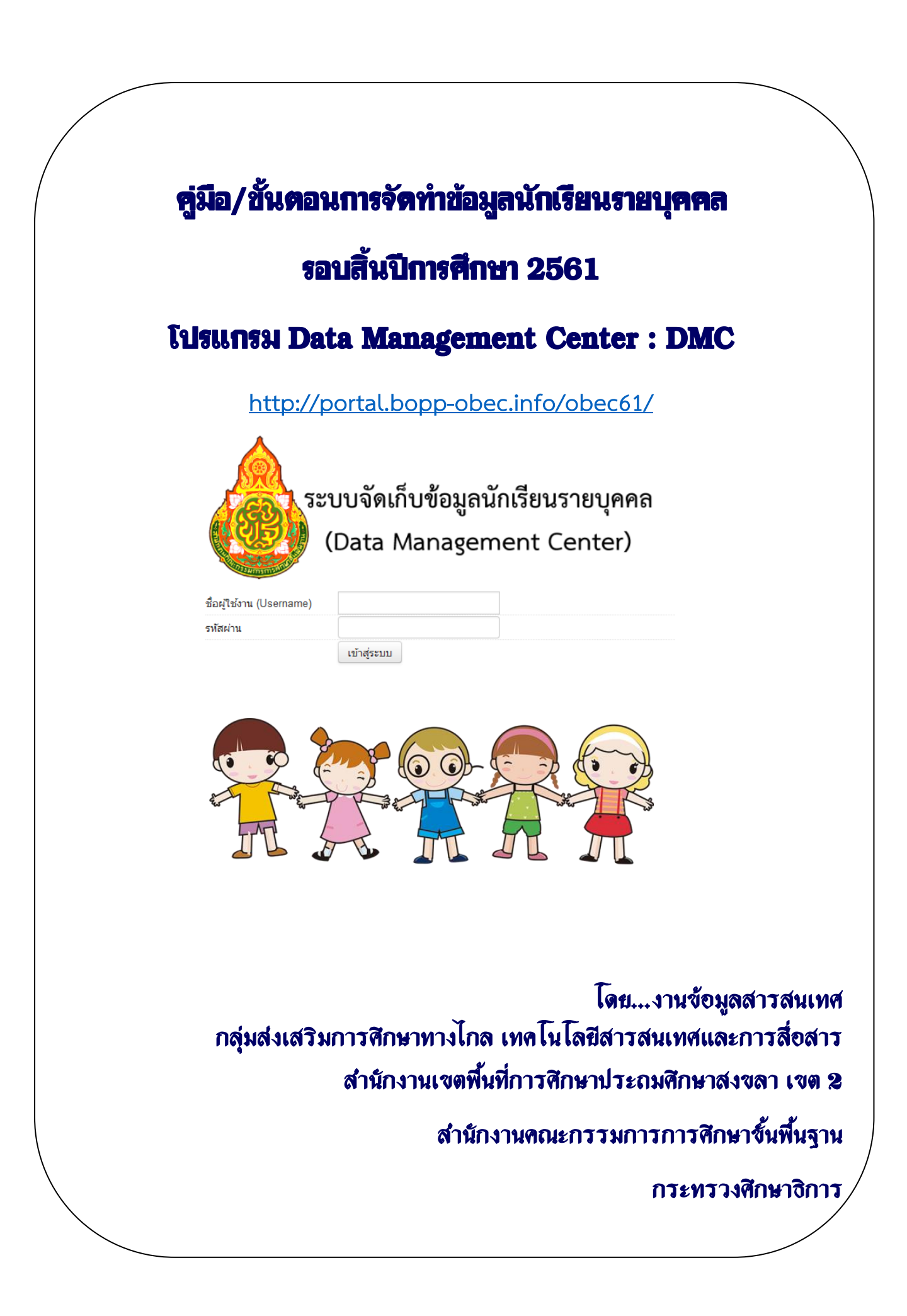

# คู่มือ/ขั้นตอนการจัดทำข้อมูลนักเรียนรายบุคคล สิ้นปีการศึกษา 2561

การจัดทำข้อมูลนักเรียนรายบุคคลรอบสิ้นปีการศึกษา 2561 ข้อมูล ณ วันที่ 30 เมษายน 2561 เป็นการจัดเก็บข้อมูลนักเรียนรายบุคคล ที่มีตัวตนนักเรียนจริงในโรงเรียน และได้ทำการสอบปลายภาคเรียน 2/2561 ณ โรงเรียน โดยการจัดทำข้อมูลนักเรียนรายบุคคลในระบบ DMC รอบนี้จัดทำเพื่อ

- 1. ปรับปรุงข้อมูลพื้นฐานโรงเรียนให้ถูกต้อง เป็นปัจจุบัน
- ปรับปรุงข้อมูลนักเรียนรายบุคคล ที่มีตัวตนในโรงเรียน และมีผลการสอบปลายภาค ที่โรงเรียนให้ เป็นปัจจุบัน ถูกต้อง
- ระบบDMC จะจัดส่งข้อมูลนักเรียนรายบุคคลที่ถูกต้อง ณ สิ้นปีการศึกษา นี้ไปยังโปรแกรมระบบ บริหารจัดการสถานศึกษา(School MIS) เพื่อรองรับในการกรอกผลการเรียนของนักเรียนและการ ออกรายงาน ปพ.ต่างๆต่อไป
- ระบบ DMC จะจัดส่งข้อมูลนักเรียนรายบุคคลที่ถูกต้อง ณ สิ้นปีการศึกษา นี้ไปยังโปรแกรมระบบคัด กรองนักเรียนยากจน(CCT) เพื่อรองรับการดำเนินงานตามระบบคัดกรองนักเรียนยากจนเพื่อจัดสรร งบประมาณอุดหนุนนักเรียนยากจนแบบต่างๆต่อไป
- ระบุ สถานะเลื่อนชั้น /ซ้ำชั้น ของนักเรียนรายบุคคลทุกคนในโรงเรียน เพื่อรองรับให้ระบบ DMC สามารถดำเนินการเลื่อนชั้น ในปีการศึกษา 2562 โดยอัตโนมัติ
- ระบุ สถานะการจบการศึกษา และการศึกษาต่อ ของนักเรียนชั้นอนุบาล 3 ชั้นประถมศึกษาปีที่ 6 และชั้นมัธยมศึกษาปีที่ 3 เพื่อประมวลผลรายงานตัวชี้วัดการศึกษาต่อของนักเรียนในโรงเรียน

# ลำดับขั้นตอน การทำข้อมูลสิ้นปี 2561 ให้ปฏิบัติตามลำดับดังต่อไปนี้

1. เข้ากรอก/ปรับปรุง ข้อมูลนักเรียนรายบุคคลได้ที่ http://portal.bopp-obec.info/obec61/

| 💩 ૬૨૧     | บบจัดเก็บข้อมูลนักเรีย | นรายบุคคล  | (Data Mana  | gement Center) |
|-----------|------------------------|------------|-------------|----------------|
| A หน้าแรก | ข้อมูลสารสนเทศ/คู่มือ∗ | 🔒 เข้าระบบ | 🖍 ลงทะเบียน |                |
| <b>A</b>  |                        | л          | คลิ๊กเพื่อ  | อเข้าสู่ระบบ   |

| 5=1<br>(                 | บบจัดเก็บข้อมูลนั<br>Data Managem | ักเรียนรายบุคคล<br>nent Center) |
|--------------------------|-----------------------------------|---------------------------------|
| ชื่อผู้ใช้งาน (Username) |                                   | ]                               |
| รหัสผ่าน                 |                                   | ]                               |
|                          | เข้าสู่ระบบ                       |                                 |

 กรอกชื่อผู้ใช้ (User ) และ รหัสผ่าน (Password) เดิม ที่มีอยู่แล้ว โดยโรงเรียนต้อง อ่านประกาศ หน้าจอ Login ทุกครั้ง โดยละเอียด แล้วกดปุ่ม [เข้าสู่ระบบ]

3.ระบบจะแสดงหน้าจอดังนี้

| 💩 ૬૮૫                                                                                  | บบจัดเก็บข้                                           | อมูลนักเรียนราย                                                       | ยบุคคล (Data Mana                    | igement Cente       | 90020000 สพบ. สงขลา เบต 2<br>XXXXXXXXXX      |
|----------------------------------------------------------------------------------------|-------------------------------------------------------|-----------------------------------------------------------------------|--------------------------------------|---------------------|----------------------------------------------|
| ทน้าแรก                                                                                | โรงเรียน*                                             | ปรับปรุงข้อมูล *                                                      | ข้อมูลสารสนเทศ/คู่มือ *              | 0้ ออกจากระบบ       | ยังไม่ยืนยัน<br>กดเพื่อดรวจสอบ นัจมูล        |
| <ul> <li>ดาวน์โหลด</li> <li>ดาวน์โหลด</li> <li>ดาวน์โหลด</li> <li>ดาวน์โหลด</li> </ul> | รายชื่อนักเรียน<br>รายชื่อนักเรียน<br>รายชื่อนักเรียน | (สร้างทุกๆ 2 ชั่วโมง)<br>ที่มัดรประชาชนผิดแล<br>ซ้ำซ้อนต่างสังกัด 250 | เซต้องแจ้งแก้ไข รอบที่ 1 (ถ้า)<br>50 | ไม่มีไฟล์ใหโหลดแสดง | <sup>An)</sup> กดเพื่อตรวจสอบข้อมูลว่าข้อมูล |

\*\* ปุ่มยืนยันข้อมูล ระบบจะขึ้นให้โรงเรียนประมาณ วันที่ 20 เมษายน 2562\*\*

4. ให้ดำเนินการตรวจสอบข้อมูลผู้ใช้งาน (Admin DMC โรงเรียน)

จากเมนู [โรงเรียน] → [2.1 ปรั้บปรุงข้อมูลผู้ใช้งานของฉัน] โดยต้องปรับปรุงข้อมูลให้ถูกต้องและเป็นปัจจุบัน โดยเฉพาะ ชื่อ-นามสกุล และเบอร์โทรศัพท์ ผู้รับผิดชอบข้อมูลDMCโรงเรียน

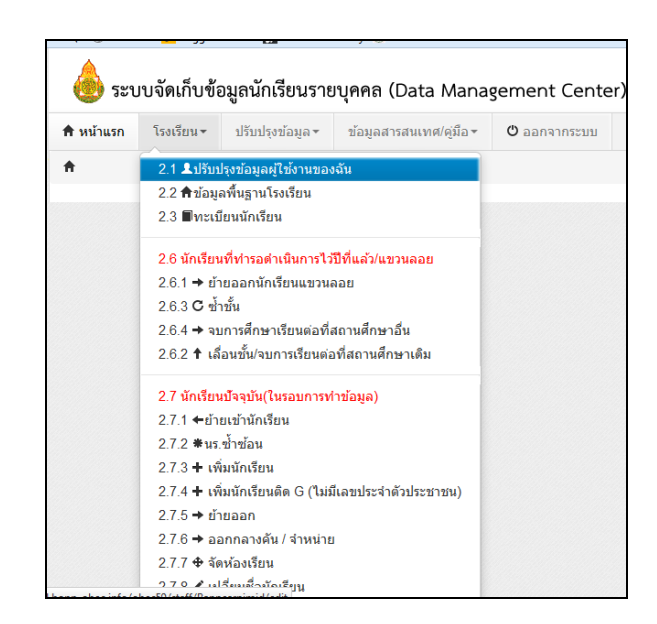

5. ตรวจสอบและปรับปรุงข้อมูลพื้นฐานโรงเรียน ให้ถูกต้องและเป็นปัจจุบัน

ในเมนู [โรงเรียน] → [2.2 ข้อมูลพื้นฐานโรงเรียน] ต้อ<sup>้</sup>งมีภาพป้ายหน้าโรงเรียน แก้ไขข้อมูลที่ตั้งทางภูมิศาสตร์ ที่ อยู่ เบอร์ติดต่อ <u>โดยเฉพาะ ชื่อ –สกุล ผู้บริหารโรงเรียน</u> และข้อมูลอื่นๆ ให้ถูกต้องและเป็นปัจจุบัน

| หน้าแรก          | โรงเรียน <del>*</del> | ปรับปรุงข้อมูล 🕶                        | ข้อมูลสารสนเทศ/คู่มือ • | 🖰 ออกจากระบบ                            |
|------------------|-----------------------|-----------------------------------------|-------------------------|-----------------------------------------|
| / รายการโรง      | <b></b>               | 020030                                  |                         |                                         |
| 14.1             |                       | ă                                       | 5                       |                                         |
| ปรบบร            | 3203                  | ู่เลพนฐาเ                               | <u>่ เรงเรยน</u>        |                                         |
| ข้อมลพื้นฐาน     | #1                    | ,,,,,,,,,,,,,,,,,,,,,,,,,,,,,,,,,,,,,,, |                         | ,,,,,,,,,,,,,,,,,,,,,,,,,,,,,,,,,,,,,,, |
|                  |                       | mmm                                     | mmmm                    | unnun                                   |
| ข้อมูลพื้นฐาน    | #2                    | ,,,,,,,,,,,,,,,,,,,,,,,,,,,,,,,,,,,,,,, |                         | ,,,,,,,,,,,,,,,,,,,,,,,,,,,,,,,,,,,,,,, |
| ข้อมูลพื้นธาน    | #3                    | ,,,,,,,,,,,,,,,,,,,,,,,,,,,,,,,,,,,,,,, |                         | ,,,,,,,,,,,,,,,,,,,,,,,,,,,,,,,,,,,,,,, |
| TENNING          | #0                    | ,,,,,,,,,,,,,,,,,,,,,,,,,,,,,,,,,,,,,,, |                         | ,,,,,,,,,,,,,,,,,,,,,,,,,,,,,,,,,,,,,,, |
| ข้อมูลคอมพิว     | เตอร์                 | ,,,,,,,,,,,,,,,,,,,,,,,,,,,,,,,,,,,,,,, |                         | ,,,,,,,,,,,,,,,,,,,,,,,,,,,,,,,,,,,,,,, |
|                  |                       |                                         |                         | ,,,,,,,,,,,,,,,,,,,,,,,,,,,,,,,,,,,,,,, |
| ข้อมูลไฟฟ้า      |                       |                                         |                         |                                         |
| ข้อมอแหล่งป      | 1                     |                                         |                         | ,,,,,,,,,,,,,,,,,,,,,,,,,,,,,,,,,,,,,,, |
|                  |                       |                                         |                         |                                         |
| ชั้นเรียนที่เปิด | สอน                   |                                         | **************          |                                         |
|                  |                       |                                         | *************           |                                         |
| จำนวนห้องใน      | แต่ละชั้น             | ,,,,,,,,,,,,,,,,,,,,,,,,,,,,,,,,,,,,,,, |                         |                                         |

#### 6. ตรวจสอบจำนวนนักเรียนและทะเบียนนักเรียนให้ถูกต้องและเป็นปัจจุบัน

โดยจะต้องมีจำนวนนักเรียนและข้อมูลนักเรียนให้ครบตามจำนวนนักเรียนที่สอบปลายภาคเรียน 2561 (มีตัวตน และมีผลการเรียน) เนื่องจากจะต้องส่งต่อข้อมูลดังกล่าวไปยัง โปรแกรม SchoolMis เพื่อกรอกผลการ เรียนรายบุคคล ให้ดำเนินการตรวจสอบดังนี้

#### 6. ตรวจสอบจำนวนนักเรียนและทะเบียนนักเรียนให้ถูกต้องและเป็นปัจจุบัน

6.1 ตรวจสอบยอดจำนวนนักเรียนแยกชั้น/เพศ จากเมนู[โรงเรียน] → [2.8 จำนวนนักเรียนแยกชั้น,เพศ]

| 🕈 / จำนวนนักเรียนแยกชน,เพศ  |                                    |               |     |           |     |                       |          |
|-----------------------------|------------------------------------|---------------|-----|-----------|-----|-----------------------|----------|
| จำนวนนักเรีย                | นแยกชั้น,                          | เพศ           |     |           |     |                       |          |
| 90020000 - <del>3</del> 949 | 4.991 <b>00 1</b> 910 <sup>1</sup> | 2             |     |           |     |                       |          |
| 30020000 - ami              | av 2 a i 1201 /                    | 2             |     |           |     |                       |          |
|                             |                                    | NN            |     |           |     |                       |          |
|                             |                                    |               |     |           |     | จำนวนนักเรียนแขวน     | ลอย      |
| ชั้น                        |                                    | จำนวนนักเรียน |     | จำนวนห้อง |     | (ทำรอดำเนินการไว้ในปี | ໃຫ້ແລ້ວ) |
|                             | ชาย                                | หญิง          | รวม |           | ชาย | หญิง                  |          |
| อนุบาล 1                    | 0                                  | 0             | 0   | 0         | 0   | 0                     | 0        |
| อนุบาล 2                    | 2                                  | 1             | 3   | 1         | 0   | 0                     | 0        |
| อนุบาล 3                    | 0                                  | 3             | 3   | 1         | 0   | 0                     | 0        |
| รวมอนุบาล                   | 2                                  | 4             | 6   | 2         |     |                       |          |
| ประถมศึกษาปีที่ 1           | 9                                  | 4             | 13  | 1         | 0   | 0                     | 0        |
| ประถมศึกษาปีที่ 2           | 7                                  | 2             | 9   | 1         | 0   | 0                     | 0        |
| ประถมศึกษาปีที่ 3           | 5                                  | 4             | 9   | 1         | 0   | 0                     | 0        |
| ประถมศึกษาปีที่ 4           | 9                                  | 4             | 13  | 1         | 0   | 0                     | 0        |
| ประถมศึกษาปีที่ 5           | 4                                  | 6             | 10  | 1         | 0   | 0                     | 0        |
| ประถมศึกษาปีที่ 6           | 3                                  | 4             | 7   | 1         | 0   | 0                     | 0        |
| รวมประถมศึกษา               | 37                                 | 24            | 61  | 6         | 0   | 0                     | 0        |
| มัธยมศึกษาปีที่ 1           | 0                                  | 0             | 0   | 0         | 0   | 0                     | 0        |
| มัธยมศึกษาปีที่ 2           | 0                                  | 0             | 0   | 0         | 0   | 0                     | 0        |
| มัธยมศึกษาปีที่ 3           | 0                                  | 0             | 0   | 0         | 0   | 0                     | 0        |
| รวมมัธยมศึกษาตอนต้น         | 0                                  | 0             | 0   | 0         |     |                       |          |
| มัธยมศึกษาปีที่ 4           | 0                                  | 0             | 0   | 0         | 0   | 0                     | 0        |
| มัธยมศึกษาปีที่ 5           | 0                                  | 0             | 0   | 0         | 0   | 0                     | 0        |
| มัธยมศึกษาปีที่ 6           | 0                                  | 0             | 0   | 0         | 0   | 0                     | 0        |
| รวมมัธยมศึกษาตอนปลาย        | 0                                  | 0             | 0   | 0         |     |                       |          |
| ประกาศนียบัตรวิชาชีพปีที่ 1 | 0                                  | 0             | 0   | 0         | 0   | 0                     | 0        |
| ประกาศนียบัตรวิชาชีพปีที่ 2 | 0                                  | 0             | 0   | 0         | 0   | 0                     | 0        |
| ประกาศนียบัตรวิชาชีพปีที่ 3 | 0                                  | 0             | 0   | 0         | 0   | 0                     | 0        |
| รวมประกาศนียบัตรวิชาชีพ     | 0                                  | 0             | 0   | 0         |     |                       |          |
| รวม                         | 39                                 | 28            | 67  | 8         |     |                       |          |

หากข้อมูลสรุปจำนวนนักเรียนแยกชั้นเพศ ยังไม่ถูกต้องและเป็นปัจจุบันให้โรงเรียนด่ำเนินการ ตรวจสอบ ได้ในข้อ 6.2 ต่อไป

6.2 การตรวจสอบรายชื่อและข้อมูลนักเรียนแต่ละชั้น/ห้อง

จากเมนู [โรงเรียน] → [2.3 ทะเบียนนักเรียน] โรงเรียนสามารถระบุชั้น/ ห้อง เพื่อตรวจสอบ และกดปุ่ม [ค้นหา] เพื่อให้ระบบแสดงข้อมูลตามเงื่อนไขที่กำหนดได้

| • ทะเบียน                | นักเรียน                                                     |                        |                                                        |      |
|--------------------------|--------------------------------------------------------------|------------------------|--------------------------------------------------------|------|
| 90020000 - สพป.          | สงขลา เขต 2                                                  |                        |                                                        |      |
| รหัสโรงเรียน             | 90020001                                                     | เลขประจำตัวนักเรียน    |                                                        |      |
| เลขประจำตัวประชาชน       |                                                              | ชนิดบัตร               | ชนิดบัตร                                               | ~    |
| ปีการศึกษา               |                                                              |                        |                                                        |      |
| ชั้น                     | - ขั้น 🗸                                                     | ห้อง                   |                                                        |      |
| ชื่อ                     |                                                              | นามสกุล                |                                                        |      |
| ชื่อบิดา                 |                                                              | นามสกุลบิดา            |                                                        |      |
| ชื่อมารดา                |                                                              | นามสกุลมารดา           |                                                        |      |
| ชื่อผู้ปกครอง            |                                                              | นามสกุลผู้ปกครอง       |                                                        |      |
| การพักนอนของนัก<br>เรียน | การพักนอนของนักเรียน                                         | ความด้อยโอกาส          | ความด้อยโอกาส                                          | *    |
| 🗌 ขาดแคลนแ               | บบเรียน 🗌 ขาดแคลนอาหารกลางวัน                                | 🗌 ขาดแคลนเค            | กรื่องเขียน 🗌 ขาดแคลนเครื่องแบบ                        |      |
| Qค้นทา                   |                                                              |                        |                                                        |      |
| 🔲 ลำดับ รหัสโรงเรี       | ยน ปีการศึกษา ชั้น ห้อง เลขประจำดัวประชาชน เลขประจำดัวนักเรื | ยน เพศ คำนำหน้าชื่อ ข้ | ชื้อ นามสกุล การพักนอนของนักเรียน ความด้อยโอกาส ดำเนิน | เการ |

6.3 การปรับปรุงข้อมูลนักเรียนให้ถูกต้องเป็นปัจจุบัน

สามารถดำเนินการได้จากเมนู [โรงเรียน] → [2.7 นักเรียนปัจจุบัน (ในรอบการทำข้อมูล)]

#### ตามรายการต่อไปนี้

6.3.1 **เมนู [2.7.1ย้ายเข้านักเรียน**] โรงเรียนต้องนำข้อมูลนักเรียนย้ายเข้าให้ครบ<mark>ตามจำนวน</mark> ตอนสอบปลายภาคที่โรงเรียน สิ้นปีการศึกษานี้

| ⁺ รายการเ                 | นักเรียน              | ที่ย้ายเข้า             |                         | $\overline{)}$   | **               | เป็นการค         | า้นหาข้อมู         | ลนักเรียนที่     | โรงเรียนเคย            | ยทำย้ายเข้า         |
|---------------------------|-----------------------|-------------------------|-------------------------|------------------|------------------|------------------|--------------------|------------------|------------------------|---------------------|
| 90020000 - สพป.เ          | สงขลา เขต 2           |                         | 1                       |                  | โรงเรี           | ยนสามาร          | ัถกำหนดเ           | งือนไขตาม        | ระบบกำหน               | เดเพื่อค้นหา        |
| รหัสโรงเรียน              | 90020001              |                         |                         |                  | เลขประจำตัวน่    | ึกเรียน          |                    |                  |                        |                     |
| ลขประจำตัวประชาชน         |                       |                         |                         |                  | ชนิดบัตรประจ่    | າຫັວ 🔤           | ชนิดบัตรประจำต้    | 'n               |                        | ~                   |
| การศึกษา                  | 2561                  |                         |                         |                  |                  |                  |                    |                  |                        |                     |
| ในที่ย้ายเข้า             | ชั้นที่ย้ายเข้า       |                         |                         | ~                | ห้องที่ย้ายเข้า  |                  |                    |                  |                        |                     |
| а                         |                       |                         |                         |                  | นามสกุล          |                  |                    |                  |                        |                     |
| ้ถานะการย้าย              | สถานะการย้า           | าย                      |                         | ~                |                  |                  |                    |                  |                        |                     |
| <b>Q</b> ค้นหา            |                       |                         |                         |                  |                  |                  |                    |                  |                        |                     |
|                           |                       |                         |                         |                  |                  |                  |                    |                  |                        |                     |
| ความช่วยเเ                | หลือ                  |                         |                         |                  |                  |                  |                    |                  |                        |                     |
| - ປຸ່ມ "ລນ" ໃช้เพื่อทำ    | การยกเลิกรายการ       | ย้ายเข้าที่มีสถานะ "รอ/ | ใม่สำเร็จ" เท่านั้น     |                  |                  |                  |                    |                  |                        |                     |
| + ย้ายเข้านร. –           | ລນ                    |                         |                         |                  |                  |                  |                    |                  |                        |                     |
| ลำดับ ชั้นที่ย้าย<br>เข้า | เ ห้องที่ย้าย<br>เข้า | เลขประจำตัว<br>ประชาชน  | เลขประจำตัวนัก<br>เรียน | คำนำหน้า<br>ชื่อ | ชื่อ นาม<br>สกุล | โรงเรียน<br>เดิม | ชั้น (รร.เดิม<br>) | สถานะการ<br>ย้าย | วันที่บันทึก<br>ข้อมูล | ข้อมูลเพิ่ม<br>ເดิม |

- กดปุ่ม [+ย้ายเข้า] เพื่อกรอกข้อมูลนักเรียนที่ย้ายเข้ามาใหม่

| ລເນື້องต้น | วันที่บันทึกข้อมูล*                                    | 06/03/2562      |   | ปีการศึกษา           | 2561 |  |
|------------|--------------------------------------------------------|-----------------|---|----------------------|------|--|
|            | รหัสโรงเรียน                                           | 90020001        |   | เลขประจำตัวนักเรียน* |      |  |
|            | ชั้นที่ย้ายเข้า*                                       | ชั้นที่ย้ายเข้า | ~ | ห้องที่ย้ายเข้า*     |      |  |
|            | เลขประจำตัวประชาชน*                                    |                 |   |                      |      |  |
|            | อ่านข้อมูลจากเครื่องอ่านม<br>Link พดสอบแครื่องอ่านบัตร | บัตรประชาชน     |   |                      |      |  |
|            | Link ทดสอบเครื่องอ่านบัตร                              | ประชาชน         |   |                      |      |  |

กรอกข้อมูลตามรายการที่ระบบกำหนด แล้ว <u>กดปุ่ม Enter</u>

 หากไม่สามารถย้ายเข้าโดยขึ้นตัวแดงว่า "ไม่พบเล<sup>่</sup>ขประจำตัวประชาชน" ให้กรอกข้อมูลนักเรียนใหม่ใน เมนู [2.7.2 เพิ่มนักเรียน]

- หากระบบแจ้งว่าการย้ายไม่เข้าไม่สำเร็จ ให้โรงเรียนไปตรวจสอบข้อมูลในเมนู [2.7.3 นร.ซ้ำซ้อน] ให้รีบประสานโรงเรียนต้นทาง เพื่อให้โรงเรียนต้นทางย้ายออกนักเรียนคนดังกล่าวออกจากระบบให้) 6.3.2 **เมนู [2.7.5 ย้ายออก]** ดำเนินการกรณีที่นักเรียนย้ายออกจากโรงเรียนก่อนสอบปลาย ภาคเรียนที่ 2/2561 ที่โรงเรียน ซึ่งเด็กนักเรียนที่จะจบการศึกษาที่โรงเรียนเราหลังจากสอบเทอม 2/2561 ห้ามทำ การย้ายออกเด็ดขาด หากย้ายออกผิดต้องย้ายเข้ากลับมาเอง

$$\int$$

\*\* เป็นการค้นหาข้อมูลนักเรียนที่โรงเรียนเคยทำย้ายออก โรงเรียนสามารถกำหนดเงื่อนไขตามระบบกำหนดเพื่อค้นหาได้

| * รายการเ                             | เร.ที่ย้ายออ               | าก                  |              |         |              |                  |          |          |               |                              |
|---------------------------------------|----------------------------|---------------------|--------------|---------|--------------|------------------|----------|----------|---------------|------------------------------|
| 90020000 - สพป.ส<br>90020001 - บ้านเข | เงขลา เขด 2<br>ารักเกียรติ |                     |              |         |              |                  |          |          |               |                              |
| รหัสโรงเรียน                          | 90020001                   |                     |              |         | เลขประจำต    | ู<br>เวนักเรียน  |          |          |               |                              |
| เลขประจำตัวประชาชน                    |                            |                     |              |         | ชนิดบัตร     |                  | ชนิดบัตร |          |               | ~                            |
| ปีการศึกษา                            | 2561                       |                     |              |         |              |                  |          |          |               |                              |
| ชั้น                                  | ชั้น                       |                     |              | *       | ห้อง         |                  |          |          |               |                              |
| ชื่อ                                  |                            |                     |              |         | นามสกุล ('   | ไทย)             |          |          |               |                              |
| <b>Q</b> ศันหา                        |                            |                     |              |         |              |                  |          |          |               |                              |
| + ย้ายออกนร.                          |                            |                     |              |         |              |                  |          |          |               |                              |
| 🗌 ลำดับ ชั้น ห้อง                     | เลขประจำตัวประชาชน         | เลขประจำตัวนักเรียน | คำนำหน้าชื่อ | ชื่อ นา | ามสกุล (ไทย) | รหัสโรงเรียนใหม่ | ชั้นใหม่ | ท้องใหม่ | วันที่ย้ายออก | ข้อมูลเพิ่มเติม/ย้ายไปที่ไหน |
| ไม่พบรายการ กรุณาค้นห                 | าใหม่อีกครั้ง              |                     |              |         |              |                  |          |          |               |                              |

กดปุ่ม [+ย้ายออก] เพื่อระบุข้อมูลนักเรียนที่ต้องการย้ายออก

| * เพิ่มนร.ย        | ้ายอ           | อก                 |                     |                     |      |               |                              |
|--------------------|----------------|--------------------|---------------------|---------------------|------|---------------|------------------------------|
| 90020001 - 1       | <u>ู</u> ้ำนเข | ารักเกียรติ        |                     |                     |      |               |                              |
| รหัสโรงเรียน       | 9002000        | 1                  |                     | เลขประจำตัวนักเรียน |      |               |                              |
| เลขประจำตัวประชาชน |                |                    |                     | ชนิดบัตร            |      | ชนิดบัตร      |                              |
| ปีการศึกษา         | 2561           |                    |                     |                     |      |               |                              |
| ชั้น               | - ชั้น         |                    | ~                   | ห้อง                |      |               |                              |
| ชื่อ               |                |                    |                     | นามสกุล (ไทย)       |      |               |                              |
| Qศันทา             |                |                    |                     |                     |      |               |                              |
| วันที่ย้ายออก*     | 06/            | /03/2562           | ✓บันทึก             |                     |      |               |                              |
| 🔲 ลำดับ ชั้น       | ห้อง           | เลขประจำตัวประชาชน | เลขประจำตัวนักเรียน | ดำนำหน้าชื่อ        | ชื่อ | นามสกุล (ไทย) | ข้อมูลเพิ่มเดิม/ย้ายไปที่ไหน |

ระบุข้อมูลของนักเรียนที่ต้องการย้ายออก ตามรายการเงื่อนไข แล้วกดปุ่ม [ค้นหา]
 ระบบจะแสดงข้อมูลนักเรียนที่ต้องการย้าย

| วัน | ที่ย้าเ | ยออก*         |      | (    | 06/03/2562         |                     | บันทึก       |         |               |           |                            |
|-----|---------|---------------|------|------|--------------------|---------------------|--------------|---------|---------------|-----------|----------------------------|
|     |         | ส่งดับ        | ชั้น | ห้อง | เลขประจำตัวประชาชน | เลขประจำตัวนักเรียน | ดำนำหน้าชื่อ | ชื่อ    | นามสกุล (ไทย) | $\langle$ | ข้อมูลเพิ่มเติม/ย้ายไปทั่ง |
| L   | ] 1     | $\mathcal{O}$ | ป.1  | 1    | 2919900030336      | 2602                | ด.ช.         | ไกรวุฒิ | ชัยกูล        |           |                            |

- โรงเรียนต้องระบุวันที่ย้ายออก , ข้อมูลเพิ่มเติม/ ย้ายไปที่ไหน
- คลิกเซ็ค 🗹 หน้ารายชื่อนักเรียนคนที่ต้องการย้ายออก
- กดปุ่ม [บันทึก]

6.3.3 **เมนู [2.7.6 ออกกลางคัน/จำหน่าย]** ดำเนินการกรณีนักเรียนที่ออกกลางคัน หรือมี การจำหน่าย ไปก่อนสอบปลายภาคที่โรงเรียนสิ้นปีการศึกษา

 \*\*\* ก่อนดำเนินการเมนูดังกล่าว โรงเรียนต้องประสานกลุ่มส่งเสริมการจัดการศึกษา ก่อนทุกครั้ง ทุกกรณี เพื่อนำสาเหตุการออกกลางคัน/จำหน่าย มากรอกในระบบ DMC ได้ (ต้องมีเอกสารอนุญาตจาก สพป.สงขลา เขต 2 ก่อนดำเนินการ) \*\*\*

|                                                                                                    |                                                                                                    |                                                                                                    |                                                                                                    | เการคนหาขอมูล<br>โรงเรียนสวนวร                                                                               | นกเรยน พเรงเรยนเพยพ เร                                                                                                    | เอ๊าซอเพื่ออันซาได้                                                                   |
|----------------------------------------------------------------------------------------------------|----------------------------------------------------------------------------------------------------|----------------------------------------------------------------------------------------------------|----------------------------------------------------------------------------------------------------|----------------------------------------------------------------------------------------------------|----------------------------------------------------------------------------------------------------|---------------------------------------------------------------------------------------|
|                                                                                                    |                                                                                                    |                                                                                                    |                                                                                                    | เวงเวยนสาม 13                                                                                                | มแบบนพรงอนเงตามวะบา                                                                                                    | า เมาสุดเพอเมอน เช่                                                                   |
| / 🔸 รายการนร.ที่อะ                                                                                                    | อกกลางคัน/จำหน่าย                                                                                                    | $\sim$                                                                                                    |                                                                                                    |                                                                                                    |                                                                                                    |                                                                                       |
| รายการ                                                                                                    | นร.ทีออกกล                                                                                                    | ลางคัน/จำห                                                                                                    | น่าย                                                                                                    |                                                                                                    |                                                                                                    |                                                                                       |
| 020000 - สพป.                                                                                                    | สงขลา เขต 2                                                                                                    |                                                                                                    |                                                                                                    |                                                                                                    |                                                                                                    |                                                                                       |
| 020001 - บานเร<br>กัดหรียน                                                                                                    | ขารกเกยรต                                                                                                    |                                                                                                    |                                                                                                    | เลขประวำตัวนักเรียน                                                                                          |                                                                                                    |                                                                                       |
|                                                                                                    | 90020001                                                                                                    |                                                                                                    |                                                                                                    |                                                                                                    |                                                                                                    |                                                                                       |
| ประจาตัวประชาชน                                                                                                    |                                                                                                    |                                                                                                    |                                                                                                    | ประเภทบัตร                                                                                                   | ประเภทบัตร                                                                                                    | ~                                                                                     |
| รศึกษา                                                                                                    | 2561                                                                                                    |                                                                                                    |                                                                                                    |                                                                                                    |                                                                                                    |                                                                                       |
|                                                                                                    | - ชั้น                                                                                                    |                                                                                                    | *                                                                                                    | ห้อง                                                                                                    |                                                                                                    |                                                                                       |
|                                                                                                    |                                                                                                    |                                                                                                    |                                                                                                    | นามสกุล                                                                                                    |                                                                                                    |                                                                                       |
| ด้นหา                                                                                                    |                                                                                                    |                                                                                                    |                                                                                                    |                                                                                                    |                                                                                                    |                                                                                       |
|                                                                                                    |                                                                                                    |                                                                                                    |                                                                                                    |                                                                                                    |                                                                                                    |                                                                                       |
| จำหน่ายนักเรียน                                                                                                    |                                                                                                    |                                                                                                    |                                                                                                    |                                                                                                    |                                                                                                    |                                                                                       |
| อ่านก่                                                                                                    | อนทำ เ                                                                                                    | <b>ตั้งสติก</b> ่ะ                                                                                                    | อนกด                                                                                                    | เบันทึก                                                                                                    |                                                                                                    |                                                                                       |
| อ <b>่านก่</b><br>ารจำหน่ายนัก<br>ากคุณคิดว่า "จ่<br>ะเบียน <b>แสดง</b> ว่                                                        | อนทำ (<br>เรียนออกในรอบสำ<br>าหน่ายเรียนจบชั้นสูง<br>ำคุณยังไม่อ่านคู่มือ                                                                                                    | <b>ตั้งสติก่</b><br>นปีการศึกษา<br>สุด","จำหน่ายนักเรียบ<br>ม กรุณาอ่านคู่มือใหม                                                                                                    | อนกด<br>หนอายุพันเกณฑ์<br>เม่อีกรอบครับ                                                                              | <b>เบันทึก</b><br>'เป็นการทำจบการศึ                                                                          | กษาในรอบสิ้นปี และต้องการเอา                                                                                                    | านักเรียนออกไปจาก                                                                     |
| อ่านก่<br>การจำหน่ายนัก<br>ทากคุณคิดว่า "จ๋<br>ทะเบียน แสดงว่<br>การจำหน่ายนัก<br>กะแนนและจบใน                                    | อนทำ (<br>แรียนออกในรอบสี่า<br>าหน่ายเรียนจบขั้นสูง<br>าคุณยังไม่อ่านคู่มือ<br>เเรียนจบขั้นสูงสุด ใ<br>เรอบนี้                                                                                                    | <b>ตั้งสติก่</b><br>นปีการศึกษา<br>สุด","จำหน่ายนักเรียา<br>ม กรุณาอ่านคู่มือใหม<br>ในที่นี้หมายถึงการจำท                                                                                                    | <b>อนกด</b><br>เนอายุพันเกณฑ์<br><b>เม่อีกรอบครับ</b><br>เหน่ายนักเรียนที่ <sup>ะ</sup>                              | <b>าบันทึก</b><br>' เป็นการทำจบการศึ<br>จบข้ากว่าเพื่อนนักเรีย                                               | กษาในรอบสิ้นปี และต้องการเอา<br>ยนรุ่นเดียวกัน นักเรียนที่ควรจะจบ                                                                        | านักเรียนออกไปจาก<br>บในปีที่แล้วพึ่งจะมาแก้ใข                                        |
| อ่านก่<br>การจำหน่ายนัก<br>หากคุณคิดว่า "จ๋<br>ทะเบียน <b>แสดงว่</b><br>การจำหน่ายนัก<br>มารจำหน่ายนัก                            | อนทำ (<br>แรียนออกในรอบสั้น<br>าหน่ายเรียนจบขั้นสูง<br>าคุณยังไม่อ่านคู่มือ<br>เเรียนจบขั้นสูงสุด<br>เรอบนี้<br>เเรียนอายุพันเกณจ                                                                                                    | <b>ตั้งสติก่</b> ส<br>นปีการศึกษา<br>สุด","จำหน่ายนักเรียน<br>ม กรุณาอ่านคู่มือใหม<br>ในที่นี้หมายถึงการจำห<br>ท์ ในที่นี้หมายถึงการจ                                                                                | อนกด<br>ขนอายุพันเกณฑ์<br>เม่อีกรอบครับ<br>เหน่ายนักเรียนที่:<br>จำหน่ายนักเรียน                                     | <b>าบันทึก</b><br>' เป็นการทำจบการศึ<br>จบข้ากว่าเพื่อนนักเรีย<br>ทื่อายุพันเกณฑ์ "ไม่"                      | กษาในรอบสิ้นปี และต้องการเอา<br>มนรุ่นเดียวกัน นักเรียนที่ควรจะจบ<br>ได้เรียนที่ รร เราแล้ว ไม่ได้สอบบ                                   | านักเรียนออกไปจาก<br>บในปีที่แล้วพึ่งจะมาแก้ไข<br>ปลายภาคแล้ว                         |
| อ่านก่<br>มารจำหน่ายนัก<br>มากคุณคิดว่า "จำ<br>มะเบียน แสดงว่<br>มารจำหน่ายนัก<br>มารจำหน่ายนัก<br>มารจำหน่ายนัก<br>ภารจำหน่ายนัก | อนทำ (<br>แรียนออกในรอบสั้น<br>าหน่ายเรียนจบขั้นสูง<br>าคุณยังไม่อ่านคู่มือ<br>เรือบนี้<br>เรือบนี้ | <b>ตั้ง ส เดิ ก</b> ่า<br>นปีการศึกษา<br>สุด","จำหน่ายนักเรียน<br>3 กรุณาอ่านคู่มือใหม<br>ในที่นี้หมายถึงการจำห<br>ท์ ในที่นี้หมายถึงการจ<br>ท์ ในที่นี้หมายถึงการจ<br>าที่รร.ออกไปในลักษ<br>เริ ในเมื่อไม่มีนักเรีย | อนกด<br>ขนอายุพันเกณฑ์<br>เม่อีกรอบครับ<br>เหน่ายนักเรียนที่:<br>จำหน่ายนักเรียน<br>รณะนี้ โดยเข้าใจ<br>ยนให้นับแล้ว | <b>าบันทึก</b><br>' เป็นการทำจบการศึ<br>จบข้ากว่าเพื่อนนักเรีย<br>ที่อายุพันเกณฑ์ 'ไม่'<br>ว่าคือการทำจบในรอ | กษาในรอบสิ้นปี และต้องการเอา<br>มนรุ่นเดียวกัน นักเรียนที่ควรจะจบ<br>ได้เรียนที่ รร เราแล้ว ไม่ได้สอบบ<br>บสิ้นปีการศึกษา ถือเป็นการข้าม | านักเรียนออกไปจาก<br>บในปีที่แล้วพึ่งจะมาแก้ไข<br>ปลายภาดแล้ว<br>ขั้นดอน ระบบจะนับนัก |

เด็กนักเรียนที่จะจบการศึกษาที่โรงเรียนเราหลังจากสอบเทอม 2/2561 ห้ามทำการจำหน่าย จบชั้นสูงสุดเด็ดขาด หากจำหน่ายผิดต้องย้ายเข้ากลับมาเอง - การดำเนินการจำหน่าย/ออกกลางคัน ให้กดปุ่ม [+จำหน่ายนักเรียน]

ระบุข้อมูลของนักเรียนที่ต้องการจำหน่าย/ออกกลางคัน ตามรายการเงื่อนไข แล้วกดปุ่ม [ค้นหา]
 ระบบจะแสดงข้อมูลนักเรียนที่ต้องการจำหน่าย/ออกกลางคัน

| รหัสโรงเรียน             | 90020001                                                                           | เลขประจำตัวนักเรียน |                           |
|--------------------------|------------------------------------------------------------------------------------|---------------------|---------------------------|
| เลขประจำตัวประชาชน       |                                                                                    | ประเภทบัตร          | ประเภทบัตร                |
| ปีการศึกษา               | 2561                                                                               |                     |                           |
| ช้น                      | - mu 🗸                                                                             | ห้อง                |                           |
| ชื่อ                     |                                                                                    | นามสกุล             |                           |
| <b>Q</b> ศัมหา           |                                                                                    |                     |                           |
| วัน <u>ที่จ่ามน่าย</u> * | 06/03/2562         ✔บันทึก           ขั้น         ห้อง         เลขประจำดัวนักเรียน | ดำนำหน้าชื่อ        | ชื่อ นามสกุล สาเหตุการออก |

- โรงเรียนต้องระบุวันที่จำหน่าย/ออกกลางคัน, ข้อมูลสาเหตุการออก
- คลิกเซ็ค 🗹 หน้ารายชื่อนักเรียนคนที่ต้องการจำหน่าย/ออกกลางคัน
- กดปุ่ม [บันทึก]

#### 7. ปรับปรุงรายละเอียดข้อมูลนักเรียนรายบุคคลให้ถูกต้องและเป็นปัจจุบัน

จากเมนู [ปรับปรุงข้อมูล] 🗲 เมนู [3.1 ข้อมูลทั่วไป]

- ปรับปรุงข้อมูลน้ำหนัก,ส่วนสูงให้ถูกต้อง, ตรวจสอบความด้อยโอกาส,ขาดแคลน,การเดินทาง, การพักนอน,ประเภทนักเรียน ให้เป็นปัจจุบันอีกครั้ง
- โดยหากข้อมูลถูกต้องเป็นปัจจุบัน ระบบจะจัดส่งข้อมูลไปยัง ระบบคัดกรอกนักเรียนยากจน (CCT)
   เพื่อดำเนินการต่อในระบบ CCT

| ปรับปรุงข้อมูล∗                            | ข้อมูลสารสนเทศ/คู่มือ ∗     |  |  |  |  |  |
|--------------------------------------------|-----------------------------|--|--|--|--|--|
| 3.1 ข้อมูลทั่วไป                           |                             |  |  |  |  |  |
| 3.1.1 น้ำหนัก,ส่ว                          | นสูง                        |  |  |  |  |  |
| 3.1.2 ความด้อยโ                            | 3.1.2 ความด้อยโอกาส,ขาดแคลน |  |  |  |  |  |
| 3.1.3 การเดินทาง                           |                             |  |  |  |  |  |
| 3.1.4 พักนอน                               |                             |  |  |  |  |  |
| 3.1.5 ประเภทนักเรียน                       |                             |  |  |  |  |  |
| 3.1.6 สายการเรียน (ทำเฉพาะม.ปลาย)          |                             |  |  |  |  |  |
| 3.1.7 แก้ไขเลขประจำตัวนักเรียน             |                             |  |  |  |  |  |
| 3.1.8 ข้อมูลนักเรียนที่ไม่สามารถจำหน่ายได้ |                             |  |  |  |  |  |

### 8. ทำข้อมูลสิ้นปีการศึกษา 2561 ในเมนู [ปรับปรุงข้อมูล] → [3.2 ข้อมูลสิ้นปีการศึกษา]

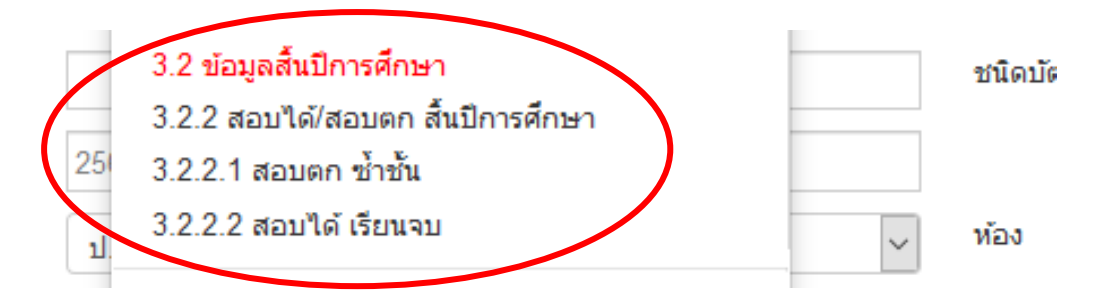

- ต้องดำเนินการตามลำดับของเมนู (ห้ามทำย้อนเมนูการทำงาน) เนื่องจากระบบ จะนำข้อมูลที่ท่าน ดำเนินการในข้อ 3.2.2 ไปแสดงในเมนู 3.2.2.1 และ 3.2.2.2 ต่อไป
- กรณี [เมนู 3.2.2.2 สอบได้ เรียนจบ] ระบบจะแสดงข้อมูลนักเรียนชั้น ป.6 และ ม. 3
   เพื่อให้โรงเรียนกรอกการศึกษาต่อ โดยโรงเรียนสามารถคาดคะเนได้ว่านักเรียนจะไปศึกษาต่อที่ไหน อย่างไร

#### 8.1. เมนู [3.2.2 สอบได้/สอบตก สิ้นปีการศึกษา]

-- จะเป็นเมนูหลักในการทำข้อมูลนักเรียนจบ เลื่อนชั้น ซ้ำชั้น ในรอบนี้ โดยระบบจะให้ ให้เลือกว่านักเรียนแต่ละคนมีสถานะ สอบได้ , สอบตก หรือ รอดำเนินการ\* อย่างใดอย่างหนึ่ง และกรอกปีที่เรียน ด้วย (แนะนำให้ทำทีละห้อง)

- จะต้องกำหนดสถานะ สอบได้/สอบตก ให้กับนักเรียนทุกคน ทุกชั้นเรียนที่มีรายชื่อใน ทะเบียนระบบ DMC ที่มีตัวตนเรียนในโรงเรียน

 \* สถานะรอดำเนินการ หากไม่มีเด็กที่ติด ร. ยังไม่จบ , ไม่มีตัวตนแต่ยังไม่ได้จำหน่าย ไม่แนะนำให้ทำ สถานะนี้ เพราะในรอบ 10 มิ.ย. 2562 ซึ่งจะเปิดต่อไป ระบบจะเลื่อนชั้น ซ้ำ จบ ให้เฉพาะสถานะ "สอบได้" , "สอบตก" เท่านั้น ส่วนสถานะ "รอดำเนินการ" โรงเรียนต้องไปทำการเลื่อนชั้น, ซ้ำชั้น จบการศึกษาเอง มิเช่นนั้น นักเรียนจะมีชื่ออยู่ในทะเบียนแต่ติดอยู่ที่ปีการศึกษา 2561

 ข้อมูลนักเรียนที่ทำสอบได้ สอบตก ของนักเรียนทุกคนจะนำไปใช้ในการเลื่อนชั้น ซ้ำชั้น จบออกจากโรงเรียนในรอบ 10 มิ.ย. 2562 โดยอัตโนมัติ (หากใครทำรอดำเนินการต้องไปทำการเลื่อนชั้น ซ้ำชั้น จบการศึกษารายคนเองในรอบ 10 มิ.ย.2562)

- ให้อ่าน ข้อความความช่วยเหลือ ในหน้าระบบในเมนู [3.2.2 สอบได้/สอบตก สิ้นปี

การศึกษา] โดยละเอียด ก่อนดำเนินการ

- การกรอกจำนวนปีที่เรียนของนักเรียน ให้ดำเนินการตามแนวทาง ดังนี้ จำนวนปีที่เรียนปกตินับตามนี้ (หากใครเรียนช้าหรือเรียนเร็วให้ใส่จำนวนปีให้ตรงตามความเป็นจริง)

| ช่วงชั้นอนุบาล 1-3            | ช่วงชั้นประถม 1-6           | ช่วงชั้นมัธยมต้น ม.1-3      |
|-------------------------------|-----------------------------|-----------------------------|
| อนุบาล 1 จำนวนปีที่เรียน 1 ปี | ประถม1 จำนวนปีที่เรียน 1 ปี | มัธยม1 จำนวนปีที่เรียน 1 ปี |
| อนุบาล 2 จำนวนปีที่เรียน 2 ปี | ประถม2 จำนวนปีที่เรียน 2 ปี | มัธยม2 จำนวนปีที่เรียน 2 ปี |
| อนุบาล 3 จำนวนปีที่เรียน 3 ปี | ประถม3 จำนวนปีที่เรียน 3 ปี | มัธยม3 จำนวนปีที่เรียน 3 ปี |
|                               | ประถม4 จำนวนปีที่เรียน 4 ปี |                             |
|                               | ประถม5 จำนวนปีที่เรียน 5 ปี |                             |
|                               | ประถม6 จำนวนปีที่เรียน 6 ปี |                             |

## ให้เริ่มนับตั้งแต่นักเรียนเริ่มเรียนในช่วงชั้นนั้น

**ตัวอย่าง #1** นักเรียนชั้น ป.2 ที่พึ่งย้ายมาเข้าโรงเรียนเราตอน ป.2 ให้ใส่จำนวนปีที่เรียน 2 (ไม่ใช่ 1 ปีตามที่พึ่ง เข้าโรงเรียนเรา,ไม่ใช่ 4 ปี (ไม่นับรวมอนุบาลเข้ามาด้วย))

**ตัวอย่าง** #2 นักเรียนชั้น ป.4 ที่พึ่งย้ายมาเข้าโรงเรียนเราตอน ป.2 และเรียนตามปกติมาตลอดไม่เคยซ้ำชั้นให้ใส่ จำนวนปีที่เรียน 4 (ไม่ใช่ 2 ปีตามที่พึ่งเข้าโรงเรียนเรา,ไม่ใช่ 6 ปี (ไม่นับรวมอนุบาลเข้ามาด้วย) และไม่ใช่ 1 ปี(ไม่ มีช่วงชั้น ป.3-6 แล้ว ให้นับ ป.1-6))

**ตัวอย่าง** #3 นักเรียนชั้น ม.3 เรียนตามปกติมาตลอดไม่เคยซ้ำชั้นให้ใส่จำนวนปีที่เรียน 3 (ไม่ใช่ 14 ปี (ไม่นับรวม อนุบาลเข้ามาด้วย), ไม่ใช่ 9 ปี (นับประถมจนถึง ม3))

ในกรณีอื่นๆที่นักเรียนมีการซ้ำชั้นที่โรงเรียน ให้บวกจำนวนปีที่ช้ำเข้าไปของแต่ละคนนั้น

- หลังจากทำในหน้านี้แล้ว**นักเรียนที่เลือกซ้ำชั้นให้ไปทำต่อในเมนูปรับปรุงข้อมูล สอบตก ซ้ำ** ชั้**น** โดยให้เลือกว่านักเรียนไม่ผ่านการประเมินอะไรบ้าง (ชั้นอนุบาลไม่ต้องทำสามารถเว้นไว้ได้)

- หลังจากที่ทำในหน้านี้แล้ว **นักเรียนที่เลือกสอบได้ทุกคนในชั้น ป.6,ม.3 ระบบจะนำข้อมูล** 

**นักเรียนดังกล่าวไปทำในเมนูปรับปรุงข้อมูล สอบได้ เรียนจบ** โดยทำการเลือกว่านักเรียนศึกษาต่อหรือไม่ (ป.6, ม.3) และศึกษาต่อจังหวัดอะไร(เฉพาะป. 6)

### 8.2 เมนู [3.2.2.1 สอบตก ซ้ำชั้น ]

ให้กดปุ่ม[ค้นหา] ระบบจะแสดงรายชื่อนักเรียนที่โรงเรียนได้กำหนดสถานะ "สอบตก" จาก ข้อ 8.1 ขั้นตอนนี้ระบบจะให้เราเลือกว่าไม่ผ่านการประเมินประเภทไหน (สำหรับชั้นอนุบาลสามารถเว้นไว้ได้) <u>ในภาพตัวอย่าง</u>นักเรียนคนแรก ไม่ผ่านกลุ่มทักษะการเรียนรู้ 8 กลุ่ม คนที่สอง ไม่ผ่านการอ่าน,คิดวิเคราะห์และ เขียน คนที่สาม ไม่ผ่านกลุ่มทักษะการเรียนรู้ 8 กลุ่มกับคุณลักษณะที่พึงประสงค์ของโรงเรียน ติ๊กเสร็จแล้วกดปุ่ม [บันทึก]

|          |       |      |      |                         |        |            |           |                     | ไม่ผ่านการประเมิน<br>ติ้กแสดงว่าไม่ผ่านการประเมิน<br>(สำหรับนักเรียนชั้นประถมขึ้นไปที่เลือกข้ำชั้น) |                                  |                                       |                          |  |  |
|----------|-------|------|------|-------------------------|--------|------------|-----------|---------------------|----------------------------------------------------------------------------------------------------|----------------------------------|---------------------------------------|--------------------------|--|--|
|          | ລຳດັນ | ชั้น | ห้อง | เลขประจำตัวนัก<br>เรียน | ชื่อ   | นามสกุล    | สถานะ     | จำนวนปีที่<br>เรียน | กลุ่มทักษะการเรียนรู้<br>8 กลุ่ม                                                                    | การอ่าน,คิดวิเคราะห์<br>และเขียน | คุณลักษณะที่พึงประสงค์ของ<br>โรงเรียน | กิจกรรมพัฒนาผู้<br>เรียน |  |  |
| <b>V</b> | 1     | **   |      |                         | <br>24 |            | ซ้ำชั้น ⊽ | 1                   |                                                                                                    |                                  |                                       |                          |  |  |
| <b>V</b> | 2     | -    | 1    | 2024                    | <br>2  | farmer and | ซ้ำชั้น ⊽ | 1                   |                                                                                                    |                                  |                                       |                          |  |  |
| <b>V</b> | 3     | **   | 8    | 1928                    | <br>-  | ******     | ช้ำชั้น 🔻 | 1                   |                                                                                                    |                                  |                                       |                          |  |  |

## 8.3 เมนู [3.2.2.2 สอบได้ เรียนจบ] สำหรับนักเรียนที่จบชั้น ป.6,ม.3

 กดปุ่ม [ค้นหา] (แนะนำให้ทำทีละห้อง) จะพบรายชื่อที่เราเลือกเป็นสถานะ "สอบได้" จากข้อ 5.1 ให้ เราเลือกว่านักเรียนศึกษาต่อที่ไหน และสำหรับชั้น ป. 6 ต้องเลือกว่าศึกษาต่อที่จังหวัดอะไร

- โดยตัวเลือกจะต่างกันไปตามชั้นที่เลือก ป.6 , ม. 3, ม.6/ปวช.3

## - ชั้น ป. 6 มีตัวเลือก ดังนี้

| 1 | <b>a</b> 6 | ) สื่อพาต่อโรงเรียบเดิม |
|---|------------|-------------------------|
|   | ш.0        | ) พยาษาพยาเจงเจยนเพม    |

- (ป.6) ศึกษาต่อโรงเรียนอื่น สังกัด สพฐ.
- (ป.6) ศึกษาต่อโรงเรียนสังกัดเอกชน
- (ป.6) ศึกษาต่อโรงเรียนพระปริยัติธรรม แผนกสามัญ
- (ป.6) ศึกษาต่อกุศน.
- (ป.6) ศึกษาต่อที่อื่นๆ

### ชั้น ม. 3 มีตัวเลือก ดังนี้

| (ม.3) ศึกษาต่อ ม.4 โรงเรียนเดิม               | * |
|-----------------------------------------------|---|
| (ม.3) ศึกษาต่อ ม.4 โรงเรียนอื่น ในจังหวัดเดิม |   |
| (ม.3) ศึกษาต่อ ม.4 โรงเรียนอื่น ในต่างจังหวัด |   |
| (ม.3) ศึกษาต่อ ม.4 โรงเรียนอื่น ใน กทม.       |   |
| (ม.3) สถาบันอาชีวศึกษาของรัฐบาล               |   |
| (ม.3) สถาบันอาชีวศึกษาของเอกชน                |   |
| (ม.3) ศึกษาต่อสถาบันอื่น ๆ                    |   |
| (ม.3) ไม่ศึกษาต่อ ทำงานภาคอุตสาหกรรม          | = |
| (ม.3) ไม่ศึกษาต่อ ทำงานภาคการเกษตร            |   |
| (ม.3) ไม่ศึกษาต่อ ทำงานการประมง               |   |
| (ม.3) ไม่ศึกษาต่อ ทำงานค้าขาย ธุรกิจ          |   |
| (ม.3) ไม่ศึกษาต่อ ทำงานบริการ                 |   |
| (ม.3) ไม่ศึกษาต่อ ทำงานรับจ้างทั่วไป          |   |
| (ม.3) ไม่ศึกษาต่อ ทำงานอื่น ๆ                 |   |
| (ม.3) บวชในศาสนา                              |   |
| (ม.3) ไม่ประกอบอาชีพและไม่ศึกษาต่อ            |   |
| (ม.3) อื่น ๆ                                  |   |

<u>ตัวอย่าง</u> เราทำเลือกชั้น ป. 6/1 มีนักเรียนที่เราเลือกสอบได้ไว้ 4 คน ให้เราเลือกว่าศึกษาต่อที่ไหน และจังหวัด อะไร (เฉพาะ ป. 6 เท่านั้น ชั้นอื่นไม่ต้องเลือก)

|          | ล่าดับ | ชั้น | ห้อง | เลขประจำตัวนักเรียน |     | ชื่อ   | นามสกุล | สถานะ   | จำนวนปีที่เรียน | ศึกษาต่อหรือไม่ ศึกษา                                                                                                    | ต่อที่ <mark>จังหวัดอะไร</mark> |
|----------|--------|------|------|---------------------|-----|--------|---------|---------|-----------------|----------------------------------------------------------------------------------------------------|---------------------------------|
| <b>V</b> | 1      | ป.6  | 1    | 10.10               |     | weeks  | nengl   | จบกา' 👻 | 6               |                                                                                                    | •                               |
| V        | 2      | ป.6  | 1    | 2011                | - 1 | App-da | -       | จบกา' 🔻 | 6               | (ป.6) ศึกษาต่อโรงเรียนเดิม<br>(ป.6) สึกษาต่อโรงเรียนเดิม                                                                     | •                               |
| <b>V</b> | 3      | ป.6  | 1    | 1810                | - 1 | -      | debut   | จบกา' 🔻 | 6               | (ป.6) ศึกษาต่อโรงเรียนอิน สงกัด สพฐ.<br>(ป.6) ศึกษาต่อโรงเรียนสังกัดเอกชน<br>(ป.6) ศึกษาต่อโรงเรียนพระปริยัติธรรม แผนกสาบัดเ | •                               |
| <b>V</b> | 4      | ป.6  | 1    | 2001                | **  |        | -       | จบกา' 🔻 | 6               | (ป.6) ศึกษาต่อกศน.<br>(ป.6) ศึกษาต่อที่อื่นๆ                                                                                 | •                               |

| u | ศึกษาต่อหรือไม่ | ศึกษาต่อที่จังหวัดอะไร                                            |  |  |
|---|-----------------|-------------------------------------------------------------------|--|--|
|   | -               | เฉพาะป. 6 🖵                                                       |  |  |
|   | •               | จังหวัดเดิม สพทเดิม<br>จังหวัดเดิม ต่างสพท<br>ต่างจังหวัด<br>กทม. |  |  |
|   | •               | •                                                                 |  |  |

#### <u>การแก้ไขสถานะสอบได้ สอบตกที่เราทำไปแล้ว</u>

สมมติว่า เราทำนักเรียนเป็นสอบได้ไปแล้ว แต่เราต้องการแก้นักเรียนคนนั้นเป็นสอบตก ให้เข้า เมนู [3.2.2 สอบได้/สอบตก สิ้นปีการศึกษา] ค้นหานักเรียนคนนั้น แล้วแก้สถานะเป็น สอบตก หลังจากนั้นให้เข้าไปทำข้อมูลไม่ผ่านการประเมินในเมนู **[3.2.2.1 สอบตก ซ้ำชั้น ]** ตามลำดับต่อไป

เช่นกัน หากเราทำสอบตกไปแล้ว ให้เราไปแก้เป็นสอบได้ในเมนู **"สอบได้ สอบตก สิ้นปีการศึกษา"** แล้ว ดำเนินการขั้นต่อไปได้เลย

สิ่งที่เลือกไป เป็นแค่สถานะเด็ก ติ้กไว้ก่อนเท่านั้น ยังไม่ได้เลื่อน ซ้ำ หรือจบออกจริง ระบบจะทำการ เลื่อน ซ้ำ จบ ในรอบ 10 มิ.ย. 2562 ให้เองหากเลือกสถานะครบถ้วนถูกต้องแล้ว โรงเรียนไม่ต้อง ไปทำการเลื่อน ซ้ำชั้น จบเองในรอบหน้า

\*\*\*หากโรงเรียนใด ที่ทำการย้ายออกนักเรียนชั้นสูงสุดโดยคิดว่า คือการทำจบการศึกษา โรงเรียน ต้องทำการย้ายเข้ากลับมาเองทีละคน ไม่มีการกู้ข้อมูลใดๆ เพราะข้อมูลสิ้นปีการศึกษาให้นับตัวเด็กที่อยู่ สอบปลายภาคเรียนที่ 2/2561 (ที่ทำย้ายออกผิดนั้นแท้จริงแล้วต้องเป็นการทำข้อมูล 10 มิ.ย. เทอม 1/2562)

หลังจากปิดรอบข้อมูลสิ้นปีการศึกษาจะถูกส่งต่อไปยังโปรแกรม "ระบบบริหารสถานศึกษา":School Mis เพื่อนำไปกรอกผลสัมฤทธิ์ทางการศึกษาต่อไป หากจำนวนนักเรียนไม่ครบในรอบนี้ จะทำให้ข้อมูลที่นำ ไปกรอก ผลสัมฤทธิ์ทางการศึกษาไม่ครบไปด้วยและจะไม่สามารถเพิ่มหรือเอานักเรียนออกในโปรแกรมนั้นได้ ในรอบนี้จึง ต้องทำข้อมูลให้ถูกต้องครบถ้วนตามความเป็นจริง

9. การยืนยันข้อมูล รอบสิ้นปีการศึกษา 2561

- เข้าเมนู [โรงเรียน] →[2.8 ✓ จำนวนนักเรียนแยกชั้น,เพศ]

- <u>ระบบจะขึ้นปุ่มยืนยันข้อมูลประมาณ ให้วันที่ 20 เมษายน 2562</u> โรงเรียนต้องตรวจสอบข้อมูลที่หน้านี้ ให้ถูกต้อง ครบถ้วนทุกรายการ ก่อนกดปุ่ม [ยืนยันข้อมูล]

# !!!! ย้ำ !!!!!

้โรงเรียนต้องตรวจสอบข้อมูลที่หน้านี้ ให้ถูกต้อง ครบถ้วนทุกรายการ ก่อนกดปุ่ม [ยืนยันข้อมูล]

\*\* โรงเรียนสามารถอ่านข้อความ ความช่วยเหลือได้ในทุกหน้าเมนูการดำเนินงานใน ระบบ DMC \*\*

สพป.สงขลา เขต 2 กำหนดให้โรงเรียนทุกโรงในสังกัด ตรวจสอบข้อมูลพร้อมยืนยันข้อมูลนักเรียนรายบุคคล(DMC) รอบสิ้นปีการศึกษา 2561 ให้ครบถ้วน แล้วเสร็จภายในวันที่ 25 เมษายน 2562

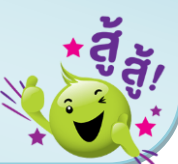